## Mighty Air -Firmware Update Instruction-

## ファームウェア、アップデーターのダウンロード NUX「Mighty Air」の製品ページ (https://www.nuxefx.com/mighty-air.html) 最下部から、 "Mighty Air Firmware (Mac or Windows)" をダウンロードします。 ダウンロードしたファイルは圧縮されていますので解凍してください。 1. Mighty Air の電源を切り、付属の USB-C ケーブルを使用してパソコンと 接続します。 NUX Firmware Updater v1 🕺 (no device found) 2.「NUX DFU Updater (NUX Device Updater.exe)」を起動します。 1. Click 'Select file' button to select a firmware file. HOLDFOR 3. TAP ボタンを押しながら Mighty Air の電源を入れます。 PCと接続されると NUX DFU Updater 上部にデバイス名が表示されます。 (1) TAP NUX Firmware Updater v1 Mighty Air 1.Click 'Select file' button to select a firmware file NUX Firmware Updater v1 NUX Mighty Air 4. NUX DFU Updater の「Select File」を選択し、Mighty Air Firmware Mighty Air Name フォルダ内の BIN ファイル (~.bin) を選択します。「Start Update」を NUX Mighty Air Firmware VXXX 選択し、アップデートを開始します。 ※ アップデート中に USB ケーブルを抜かないように注意してください。 アップデートが完了したら。NUX DFU Updater を終了し、Mighty Air の電源を切り、USB ケーブルを抜いてください。 1. Click 'Select file' button to select a firmware file

## ((ARAI & CO., INC.